AXACOM AG Hauptsitz: Schützenstrasse 37 | CH-8570 Weinfelden Zweigstelle: Flughafen Zürich | The Circle 6 | CH-8058 Zürich

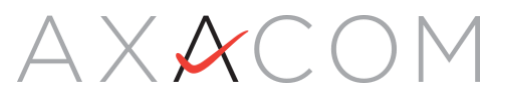

## SMS Anmeldung durchführen

Dokumentation

Exportiert: Aug 5, 2022 8:07 AM

Dieses Dokument enthält urheberrechtlich geschützte Informationen. Für diese Unterlagen behält sich die AXACOM AG alle Rechte vor. Die Firma AXACOM AG haftet nicht für etwaige Fehler in diesem Dokument. Die Informationen in diesem Dokument können sich ohne Vorankündigung ändern. Eine Haftung für mittelbare und unmittelbare Schäden, die im Zusammenhang mit der Lieferung oder dem Gebrauch dieses Dokuments entstehen, ist ausgeschlossen, soweit dies gesetzlich zulässig ist.

| Schritt | Screenshot                                                                                                    | Beschreibung                                                                                                    |
|---------|----------------------------------------------------------------------------------------------------|----------------------------------------------------------------------------------------------------|
| 1       | Image: Control of the control of the con | Öffnen sie in ihrem Browser die URL<br>ihres Gateway (z.B.<br><u>https://login.mydomain.ch</u> ). Sie<br>werden automatisch auf die<br>Loginseite von MFALogin<br>weitergeleitet. |
|         |                                                                                                    | Sie müssen den<br>Anmelde-Prozess immer<br>von ihrer URL starten.<br>Ein direkter Aufruf der<br>Loginseite von<br>MFALogin, wird zu<br>einem Anmeldefehler<br>führen.             |
| 2       | Image: Control of the control of the control of th                     | Wählen sie im Dropdown Menü den<br>Punkt <b>SMS</b> aus.<br>Tragen sie Ihren Benutzernamen ein<br>und starten sie das Login.                                                      |
| 3       |                                                                                                    | Im nächsten Schritt werden sie<br>aufgefordert das Passwort<br>einzugeben.                                                                                                    |
| 4       |                                                                                                    | Nachdem sie das erfolgreich<br>bestätigt haben, erhalten sie eine<br>SMS mit dem aktuellen Code.                                                                                  |

Für die Anmeldung mit SMS Faktor benötigen sie ihr Smartphone.

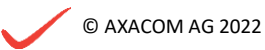

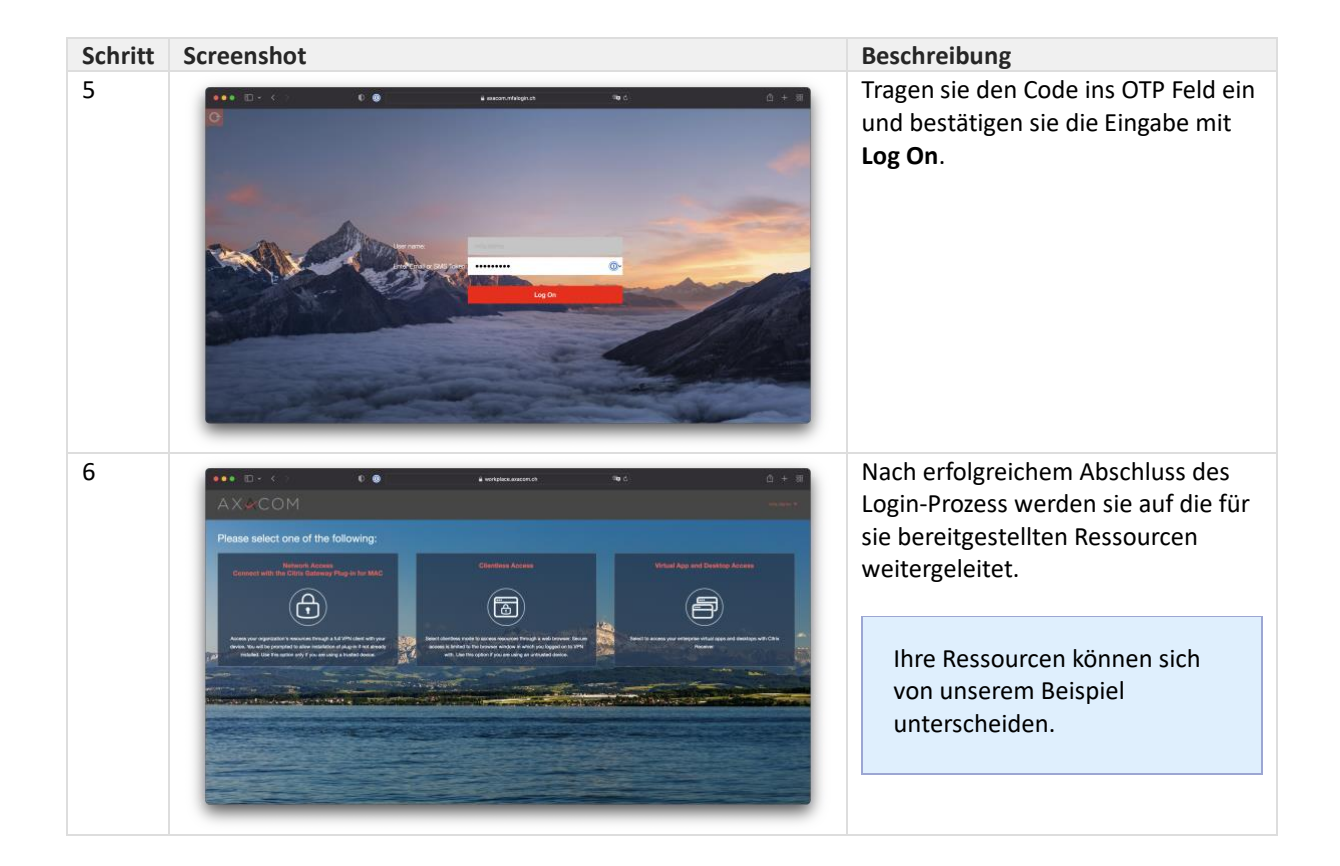

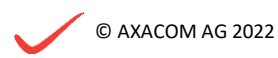